## **BACK TO BASICS:**

#### GETTING THE MOST OUT OF ORDER RECORDS AND FUND CODES

Rhonda Glazier Director of Collections Management Kraemer Family Library University of Colorado Colorado Springs

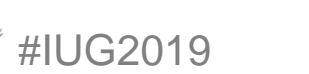

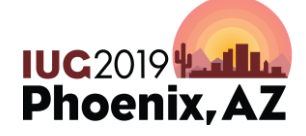

Sunday, May 5<sup>th</sup> | Pre-Conference Monday, May 6<sup>th</sup> – Wednesday, May 8<sup>th</sup> | Main Conference

## **ACQUISITIONS WORK**

How Long?

- More than 5 years
- 1-5 years
- Just started this is my first job in Acquisitions
- Never I think I'm in the wrong session!

How Long have you used Millennium/Sierra?

- More than 5 years
- 1-5 years
- Just started we implemented recently
- More than 5 years
- I don't use Millennium/Sierra Should I stay?

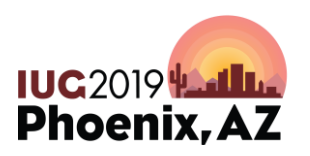

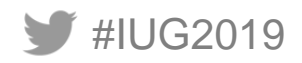

#### WHICH CATEGORY DO YOU FALL IN TO?

Set up order records & funds at time of migration – and haven't touched them since!

Set up order records & funds at time of migration – and have made small "tweaks" over the years

Already set up when I got to the library – and I have no idea how or why

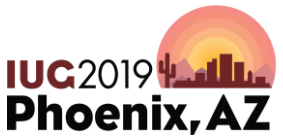

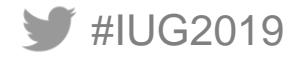

# ORDER RECORDS

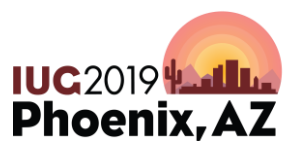

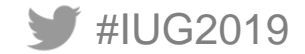

#### SAMPLE ORDER RECORD

| Summary        |           | Recor     | d       |               |               |         |           |          |          |         |          |                          |         |                  |
|----------------|-----------|-----------|---------|---------------|---------------|---------|-----------|----------|----------|---------|----------|--------------------------|---------|------------------|
| Record         | o11331537 |           |         |               |               |         |           |          |          |         |          | Queue P.O. View Finances |         |                  |
| Receive        | o11331537 | o1133153  | 87 Las  | st Updated    | : 01-17-201   | 9 Cr    | eated: 01 | -02-2019 | Revis    | ions: 2 |          |                          |         |                  |
| Selection      | 011331537 |           | n DUR(  | CHASE         |               |         |           |          |          |         | E PRICE  | \$26.93                  | RLOC    |                  |
| Davments       | 011331537 | LOCATION  | mainc   | Main Collecti | on - 3rd Floo | -       |           |          |          |         | FORM     | b BOOK                   | BLOC    |                  |
| r uymentə      | 011001001 | СПАТЕ     | munic   | main concea   | 01-5141100    |         |           |          |          |         | FUND     | ranih Baniasa Baska      | STATUS  |                  |
| Bib-Level Hold | s O       | CDATE     |         |               |               |         |           |          |          |         | FUND     |                          | STATUS  |                  |
| 200 200000000  |           | CLAIM     |         |               |               |         |           |          |          |         | ODATE    | 01-02-2019               | TLOC    |                  |
|                |           | COPIES    | 1       |               |               |         |           |          |          |         | ORD NOTE |                          | VENDOR  | abe ABEBOOKS.COM |
|                |           | CODE1     | b BOO   | KS            |               |         |           |          |          |         | ORD TYPE | f FIRM ORDER             | LANG    | eng English      |
|                |           | CODE2     | c CREE  | DIT CARD      |               |         |           |          |          |         | RACTION  | p REPLACEMENT            | COUNTRY |                  |
|                |           | CODE3     |         |               |               |         |           |          |          |         | RDATE    | 01-17-2019               | VOLUMES | 1                |
|                |           | CODE4     | I CONT  | PRO/DIS L     |               |         |           |          |          |         |          |                          |         |                  |
|                |           |           |         |               |               |         |           |          |          |         |          |                          |         |                  |
|                |           | INT. NOTE | Replac  | cement for L( | OST copy      |         |           |          |          |         |          |                          |         |                  |
|                |           | SELECTOR  | ra      |               |               |         |           |          |          |         |          |                          |         |                  |
|                |           |           | - 3     | 110.00        | BB (4         | ALAT    | VALIANS   | CODIFO   | FOD CUSS | NOTE    |          |                          |         |                  |
|                |           | PAID DA   | IE      | INVD          | INV#          | AMI     | VOUCHER   | COPIES   | FOR CURR | NOTE    |          |                          |         |                  |
|                |           | 01-       | 17-2019 | 01-02-2019    | 605773376     | \$63.10 | 27461     | 001      |          |         |          |                          |         |                  |

IUC2019 Phoenix, AZ

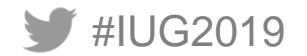

## **SETTING UP ORDER RECORDS**

- Fixed Length Fields
  - Data Entered by Library
    - 001 ACQ TYPE
    - 019 BLOC (Billing Location)
    - 003 CDATE (Cataloging Date)
    - 004 CLAIM\*
    - CODE1,CODE2,CODE3,CODE4
       Locally Defined
    - 100 COUNTRY\*
    - 011 FORM

- 012 FUND
- 023 LANG (Language)\*
- 002 LOCATION
- 014 ORD NOTE\*
- 015 ORD TYPE (Order Type)
- 016 RACTION (Receiving Action
  - 018 RLOC (Receiving Location)
- 021 TLOC (Transit Location)
- 022 VENDOR

٠

• 106 VOLUMES

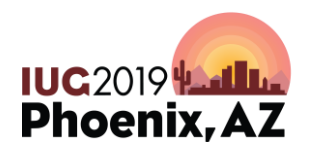

\* System defined, organization can augment

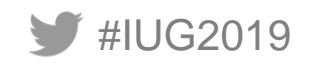

### **SETTING UP ORDER RECORDS**

- Variable Length Fields
  - Data Entered by Library
    - BLANKET PO
    - IDENTITY
    - INT NOTE (Internal Note)
    - MESSAGE
    - NOTE
    - OLD ORD # (Old Order Record #)\*
    - PO INFO\*
    - REQUESTOR

- SELECTOR
- SHIP TO
- TICKLER
- VEN ADDR (Vendor Address)
- VEN TITLE # (Vendor Title No.)
- VEN NOTE (Vendor Note)

\* Indicates that this field can be used By both the system & organization

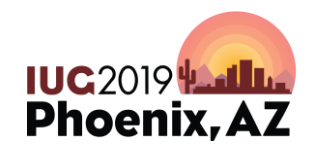

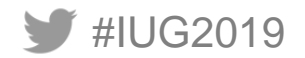

# FUND CODES

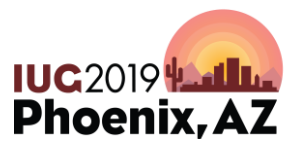

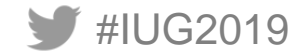

#### FIELDS YOU MAY NOT BE USING IN YOUR FUND CODES

- Discount %
- Code 1- 3 Library Defined
- NOTE 1 & 2
- SUBFUNDS 1 7

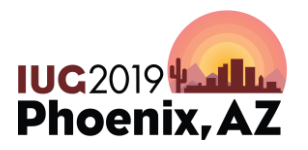

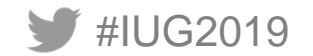

#### **FUND CODE RECORD**

#IUG2019

| Fund        | Funds                   |              |               |          |                      |     |
|-------------|-------------------------|--------------|---------------|----------|----------------------|-----|
| Pie Chart   | Fund Communications Boo | k (comb )    |               |          |                      |     |
| Bar Chart   | CODE                    | comb         | SUBFUND3      | \$0.00   | CODE 1               | -   |
| a - 45-26 - | WARNING PERCENTAGE      | 0            | SUBFUND4      | \$0.00   | CODE 2               | -   |
| ACTIMITY    | APPROPRIATION           | \$9,100.00   | SUBFUND5      | \$704.00 | CODE 3               | -   |
| Report      | EXPENDITURE             | \$8,792.58   | SUBFUND6      | \$0.00   | #ORDERS YTD          | 141 |
|             | ENCUMBRANCE             | \$408.98     | SUBFUND7      | \$0.00   | <b>#PAYMENTS YTD</b> | 132 |
|             | SUBFUND1                | \$7,892.63   | EXTERNAL FUND | 0        | DISCOUNT %           | 0   |
|             | SUBFUND2                | \$195.95     |               |          |                      |     |
|             | NOTE 1 Single title     | books/eBooks |               |          |                      |     |

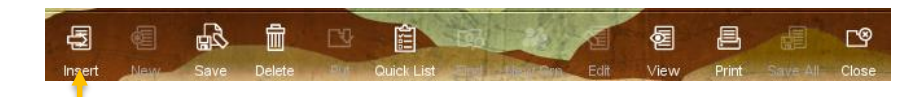

#### \*Use note 1 & 2 by inserting a note field.

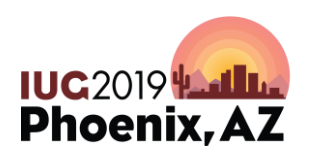

#### **REPORT ON SINGLE FUND**

| Report           |                     |
|------------------|---------------------|
| FINANCIAL STATUS |                     |
| FUND NAME        | Communications Book |
| CODE             | comb                |
|                  |                     |
|                  |                     |
|                  |                     |
| APPROPRIATION    | \$9,100.00          |
| EXPENDITURE      | \$7,646.34          |
| ENCUMBRANCE      | \$2,032.56          |
| Free Balance     | -\$578.90           |

| Expenditure by Subfund                      |            |     |             |          |    |
|---------------------------------------------|------------|-----|-------------|----------|----|
| BOOKS                                       | \$6,746.39 | 88% | NON-BOOK    | \$195.95 | 2% |
| PERIODICALS                                 | \$0.00     | 0%  | STO'S       | \$0.00   | 0% |
| ELECTRONIC                                  | \$704.00   | 9%  | MEMBERSHIPS | \$0.00   | 0% |
| OTHER                                       | \$0.00     | 0%  |             |          |    |
| External fund# 0 Codes 1,2,3: "-", "-", "-" |            |     |             |          |    |

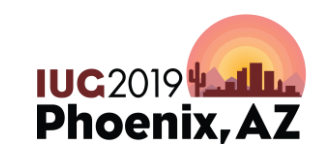

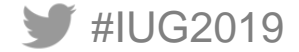

ORDER RECORDS/FUND CODES WORKING TOGETHER

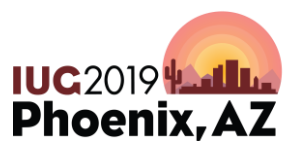

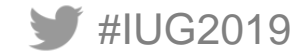

#### VALUES OF ORDTYPE

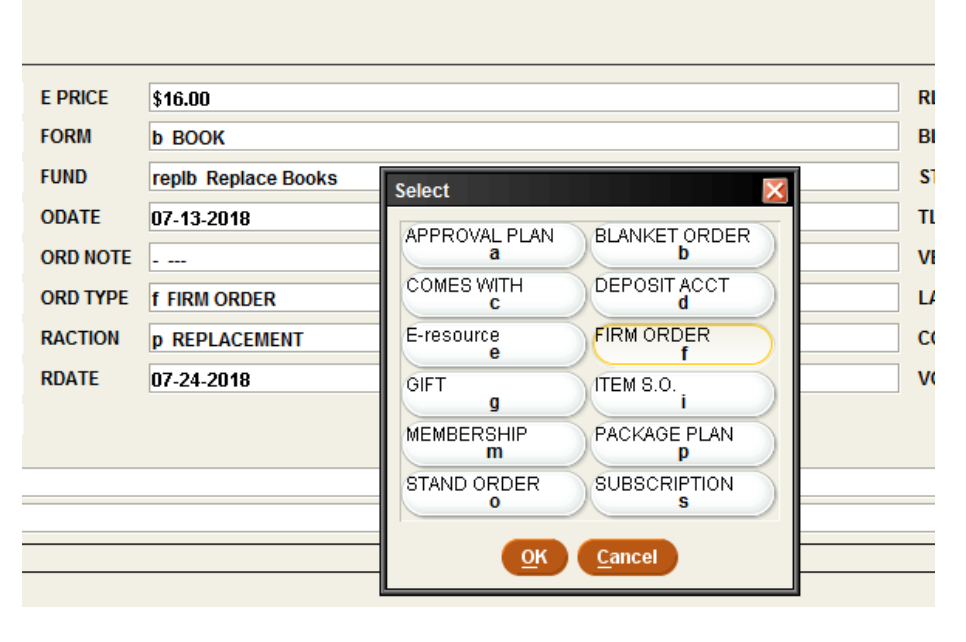

- System generated values: Firm order Approval Standing order Subscription
- Item standing order

Replace

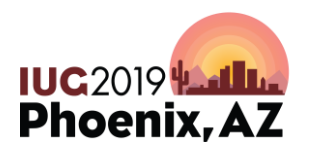

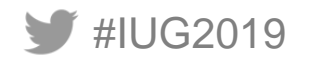

#### **ANOTHER OPTION!**

• Use one of the following:

| CODE1 | e ELECTRONIC |
|-------|--------------|
| CODE2 |              |
| CODE3 | c CU System  |
| CODE4 |              |
|       |              |

Advantage:

- Library can determine values
   Disadvantage:
- Only one code field can be linked to one sub fund

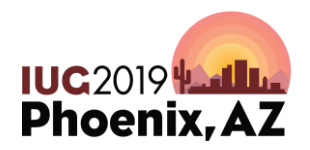

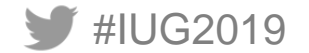

#### VALUES OF CODE1

#### Record

#### o11299678 Last Updated: 07-24-2018

Created: 07-13-2018 Revisions: 2

|           |                                   | Select        |
|-----------|-----------------------------------|---------------|
| ACQ TYPE  | p PURCHASE                        |               |
| LOCATION  | mainc Main Collection - 3rd Floor | BOOKS         |
| CDATE     |                                   | ELECTRONIC    |
| CLAIM     |                                   | MEMBERSHIPS   |
| COPIES    | 1                                 | m<br>NON-BOOK |
| CODE1     | b BOOKS                           | n             |
| CODE2     | c CREDIT CARD                     | OTHER 0       |
| CODE3     |                                   | PERIODICALS   |
| CODE4     | I CONT PRO/DIS L                  | STO'S         |
|           |                                   | s             |
| INT. NOTE | Replacement for LOST copy         | OK Cancel     |
| SELECTOR  | rg                                |               |

## We linked Code1 to Sub funds 1-7 in the fund record

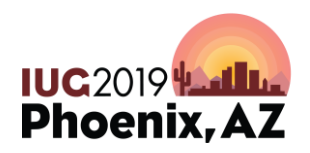

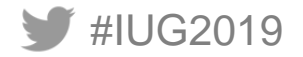

#### CODES MUST BE MAPPED TO SUB FUNDS

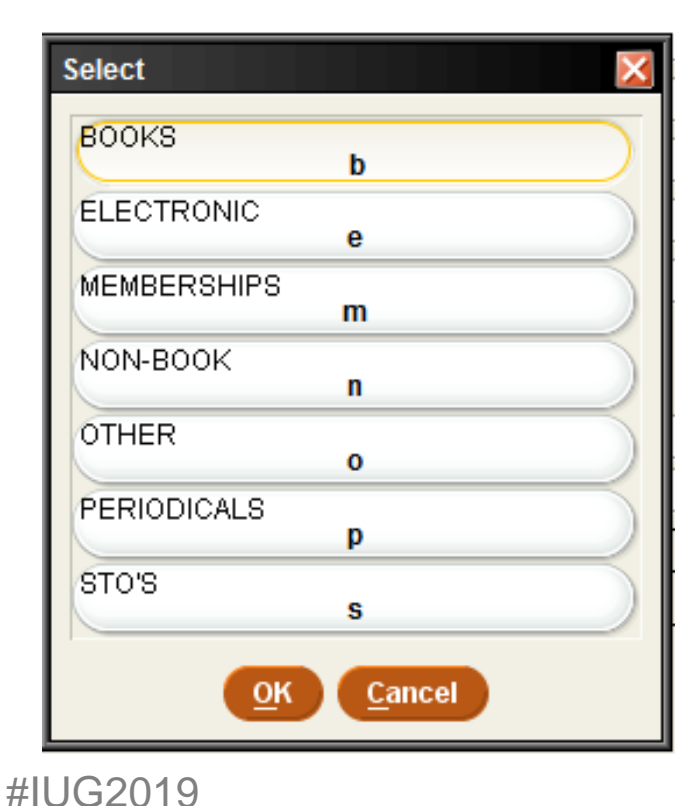

Map code to Sub fund 1 - 7 in the fund record.

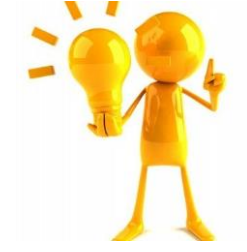

Lumps the sum of the first sub fund and all sub funds above seven together

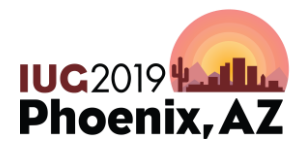

#### WHERE IT SHOWS UP IN THE FUNDS

#### Record Queue P.O. View Finances o11299678 Last Updated: 07-24-2018 Created: 07-13-2018 Revisions: 2 ACQ TYPE p PURCHASE E PRICE \$16.00 RLOC a ACQUISITIONS LOCATION mainc Main Collection - 3rd Floor FORM BLOC a ACQUISITIONS b BOOK CDATE FUND replb Replace Books STATUS a FULLY PAID CLAIM ODATE 07-13-2018 TLOC - ----- ---COPIES ORD NOTE VENDOR 1 - --amaz Amazon.com CODE1 b BOOKS ORD TYPE f FIRM ORDER LANG eng English CODE2 COUNTRY C CREDIT CARD RACTION p REPLACEMENT CODE3 RDATE 07-24-2018 VOLUMES 1 CODE4 I CONT PRO/DIS L Funds Fund Pie Chart Fund Replace Books (replb) Bar Chart CODE SUBFUND3 CODE 1 repib \$0.00 WARNING PERCENTAGE 0 SUBFUND4 CODE 2 \$0.00 Activity APPROPRIATION \$0.00 SUBFUND5 CODE 3 \$0.00 EXPENDITURE \$23,565.54 SUBFUND6 \$0.00 #ORDERS YTD 348 Report ENCUMBRANCE SUBFUND7 **#PAYMENTS YTD 335** \$251.75 \$0.00 SUBFUND1 \$22,697.03 EXTERNAL FUND 10 DISCOUNT % 0 SUBFUND2 \$868.51 FUND NAME Replace Books #IUG2019

IUC2019

#### **Fund Report**

| Funds                  | Funds     | Funds                     |                |
|------------------------|-----------|---------------------------|----------------|
|                        |           |                           |                |
|                        | Die Chart |                           | Appropriation  |
| BOOK ACCOUNTS          |           | Books                     | \$273.829.00   |
| 🕀 🚰 Serials Accounts   |           | Serials                   | \$95,000.00    |
| 🗄 🖆 Microforms Accol   | Bar Chart | Binding                   | \$2,416.00     |
| 🖶 🗁 ICR (F&A) Account  |           | Microforms                | \$0.00         |
| 🕀 🔁 Extended Studies   | Report    | Document Delivery         | \$3,000.00     |
| Here Humanities        |           | Electronic Resources      | \$1,173,116.00 |
|                        |           | OCLC Services             | \$0.00         |
|                        |           | Mohl                      | \$0.00         |
| 🖃 🔚 Kraemer Related    |           | State Grant               | \$5,063.00     |
| 🗄 🔂 🚰 Materials Budget |           | Eisner Grant              | \$0.00         |
| 🕀 🗁 All Accounts       |           | ICR (F&A) Accounts        | \$103,075.00   |
| electronic             |           | Replacement Account       | \$0.00         |
| Handa's Funds          |           | Lost Book Account         | \$0.00         |
|                        |           | Gift Account              | \$0.00         |
| • Old Funds ( 200 )    |           | Iskyan Account            | \$0.00         |
| Em 🚰 Old Hierarchies   |           | Donahue Asian Account     | \$0.00         |
|                        |           | Student Tech Fee          | \$0.00         |
|                        |           | Extended Studies          | \$24,086.00    |
|                        |           | Moore Humanities          | \$0.00         |
|                        |           | KFL Education Resources   | \$0.00         |
|                        |           | Kraemer Main              | \$55,211.00    |
|                        |           | Kraemer Related Sub       | \$16,446.00    |
|                        |           | Family Development Center | \$0.00         |
|                        |           | Totals                    | \$1,751,242.00 |

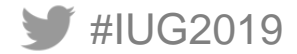

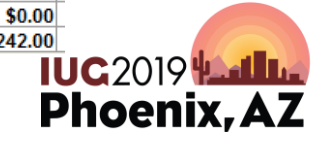

### **ADD SUB FUND OPTION**

#IUG2019

| round                        | -/               |             | Subfund header2 |             | 1    |
|------------------------------|------------------|-------------|-----------------|-------------|------|
| noupi                        |                  | BOOKS       |                 | BOOKS       | Name |
|                              |                  | NON-BOOK    |                 | NON-BOOK    |      |
|                              |                  | PERIODICALS | SM .            | PERIODICALS |      |
| etail report                 | Number of Levels | 1-          |                 |             |      |
| t Header                     |                  |             |                 | Start       |      |
| ner Family Library 04-17-201 | 19               |             |                 |             |      |

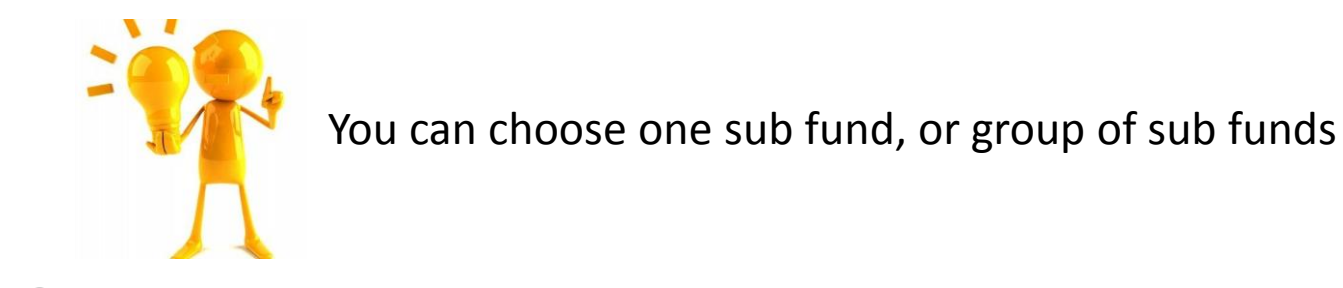

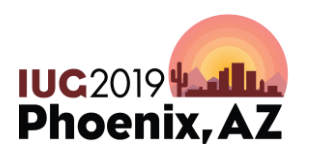

#### FUND REPORT WITH SUB FUNDS

#### Kraemer Family Library 04-17-2019

Book Accounts : ACCOUNTING REPORT ---

|                     | Appropriation | Books       | NonBook  | Encumbrance | Free Balance | %    |
|---------------------|---------------|-------------|----------|-------------|--------------|------|
| Book Accounts       |               |             |          |             |              |      |
| Anthropology Books  | \$5,200.00    | \$2,505.38  | \$303.97 | \$80.00     | \$2,310.65   | 56%  |
| Art Books           | \$7,500.00    | \$4,100.17  | \$579.00 | \$564.90    | \$2,255.93   | 70%  |
| Biology Books       | \$10,396.00   | \$6,137.84  | \$0.00   | \$3,025.70  | \$1,232.46   | 88%  |
| Business Books      | \$23,500.00   | \$22,985.95 | \$265.00 | \$0.00      | \$249.05     | 99%  |
| Chemistry Books     | \$6,000.00    | \$4,593.97  | \$0.00   | \$937.98    | \$468.05     | 92%  |
| Communications Book | \$9,100.00    | \$6,746.39  | \$195.95 | \$2,032.56  | -\$578.90    | 106% |
| Comp Sci Books      | \$11,162.00   | \$8,118.25  | \$0.00   | \$830.22    | \$2,213.53   | 80%  |
| Criminal Just Books | \$6,000.00    | \$4,002.35  | \$0.00   | \$175.89    | \$1,743.26   | 71%  |
| Education Books     | \$16,700.00   | \$11,575.07 | \$440.00 | \$2,470.73  | \$1,897.40   | 89%  |

These number represent expenditures

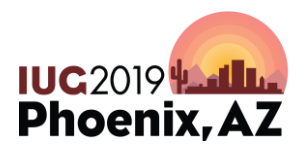

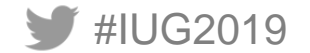

## STATISTICAL REPORTS

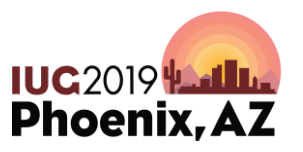

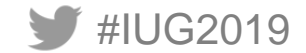

#### **CREATE REVIEW FILE**

- Determine what you want to gather statistics on:
  - Create review file
- Go to Statistics Option under Administration

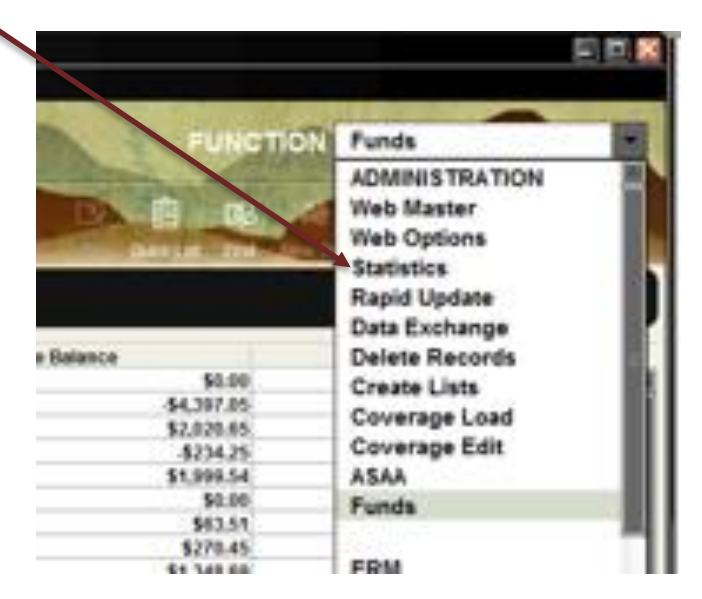

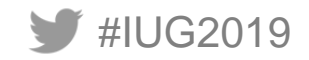

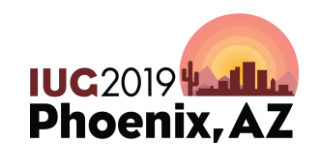

### **USING STATISTICS**

You can do a lot in statistics, including creating & saving queries to run later. We are going to just create a new query.

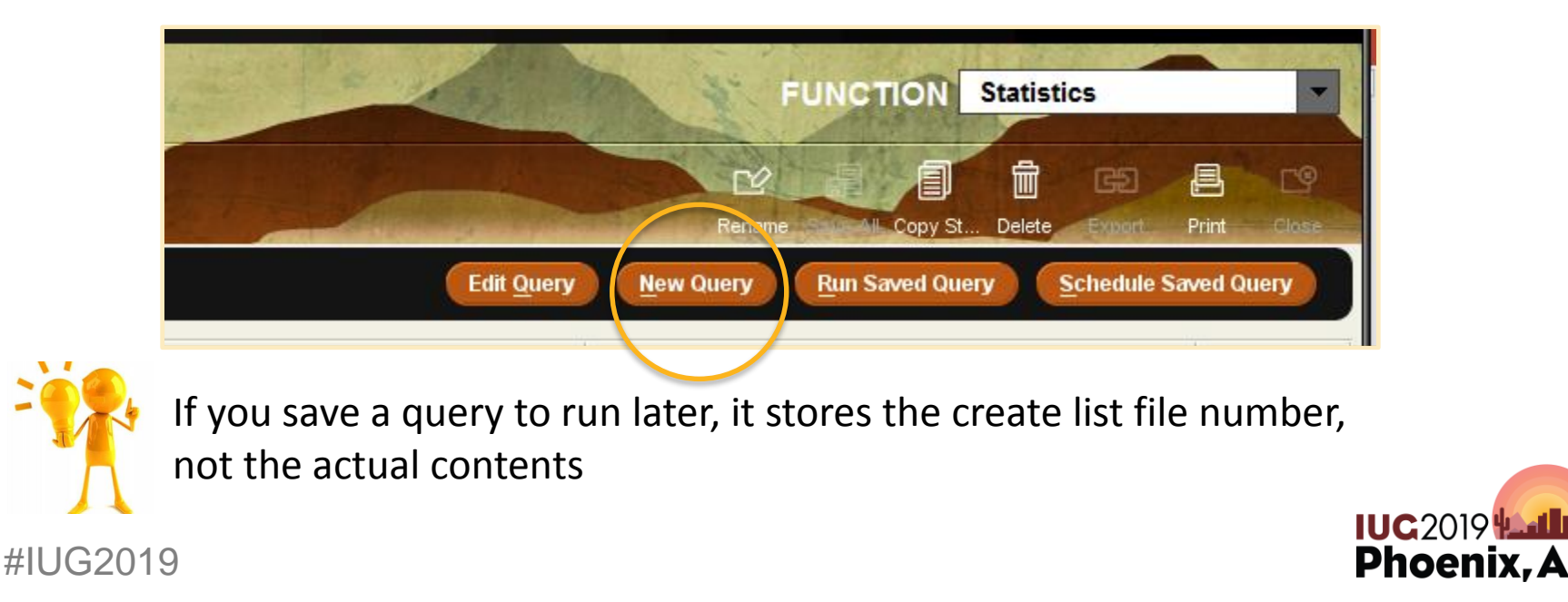

## **CREATE QUERY**

## Choose saved query name, if saving A results file name

| Saved Query Han<br>Results File Nativ          | ne Unsamed<br>dissamed                                                                                             |
|------------------------------------------------|----------------------------------------------------------------------------------------------------|
| Range<br>Range<br>Romey<br>Matex<br>Advanced r | Spert processors barrents                                                                                          |
| Time to un                                     | report on (B) Field Assos () inverse Asley<br>(Field Range                                                         |
| C theaters                                     | Last tree is, the feat listing     Select for their     Select for their     Select for their     Select for their |

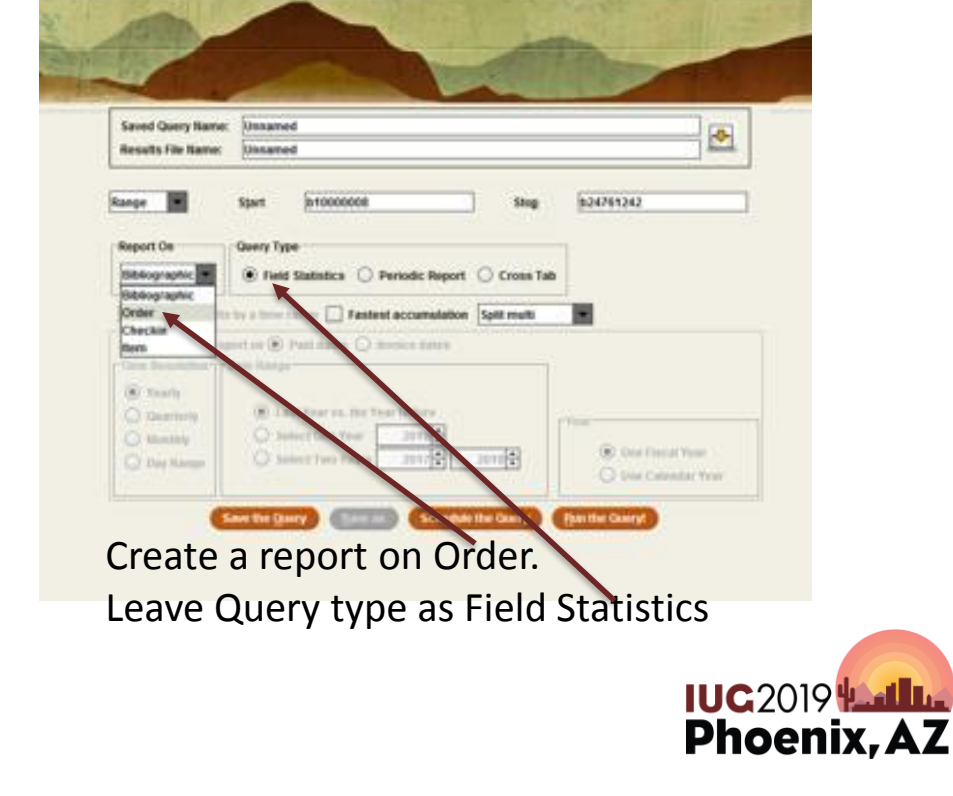

Choose Review for review file

#IUG2019

#### **CREATE QUERY**

| Saved Query Name:  | FY19 ORDERS                                                                     |                     |
|--------------------|---------------------------------------------------------------------------------|---------------------|
| Results File Name: | FY19 ORDERS                                                                     |                     |
| Review 🔻           | Review file: 8. FY19 orders (6103) (ORDER)                                      |                     |
| Report On          | Query Type                                                                      | 🖌 Choose date field |
| Order 💌            | ○ Field Statistics                                                              |                     |
| Fastest accumula   | ation Split multi by copies                                                     |                     |
| Periodic Query     |                                                                                 |                     |
| Choose a date fiel |                                                                                 |                     |
| Years              | ODATE                                                                           |                     |
| O Quarters         | CREATED umber of periods 1                                                      |                     |
| O Months           | UPDATED ing Year 2019 -                                                         |                     |
| O Days             | Use Calendar Year                                                               |                     |
| Sa                 | ve the <u>Q</u> uery Save as Sche <u>d</u> ule the Query <u>R</u> un the Query! |                     |
|                    |                                                                                 |                     |
| IG2019             |                                                                                 | Phoen               |

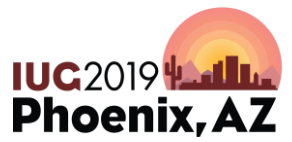

#### **CREATE QUERY**

Determine if you want to use invoice date or paid date

 Choose whether you want to split funds in the report —

| and the second second s |                                                                                                    |
|----------------------------------------------------------------------------------------------------|----------------------------------------------------------------------------------------------------|
| and the second second se                                                                                                    | Commission of the second second second second second second second second second second second second second se                                                                                                    |
| Saved Query Name:                                                                                                    | Unsared .                                                                                                    |
| Results File Name:                                                                                                    | Ussawed M                                                                                                    |
| OLON.                                                                                                    | Field Statistics      Periodic Report     Cross Tab                                                                                                    |
| Limit developments Deservice rep Time Resolution                                                                                                    | Field Statistics Periodic Report Cross Tab by a statistics Paid dates metador Split multi by copies too      Paid dates mesus date Split multi by copies Split multi by copies Split multi by copies                                                                                                    |
| Under<br>Limit Dimension<br>Base the orders rep<br>Time Resolution<br>() Yearly                                                                                                    | Field Statistics O Periodic Report O Cross Tab by a method of the second statistics of the second statistics of the |
| Creer Land Descents<br>Rase the orders rep<br>Time Resolution (<br>@ Yearly<br>O Quarterly                                                                                                    | Field Statistics O Periodic Report O Cross Tab by a service of the service statistics to a Paid dates Paid dates Periodic statistics     Split multi by copies     Split multi by copies                                                                                                    |

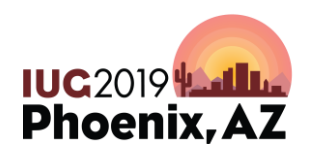

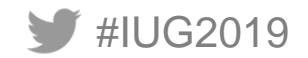

## **SPLIT FUNDS IN ORDER STATISTICS**

- Do not split multi
  - Counts each record once no matter how many funds it contains
- Split multi by copies
  - Payment amount is divided by the number of paid copies
    - (if paid amount is \$100 and two copies are purchased each fund would have \$50 applied)
- Split multi by volumes
  - Payment amount is divided by the number of volumes
    - (if paid amount is \$100 against two funds and each set has 2 volumes; \$25 would be applied to each fund)

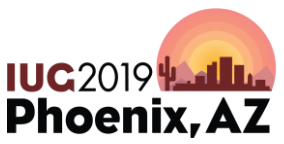

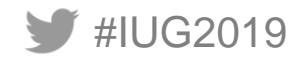

### SAMPLE REPORT

Kraemer Family Library Report for the Sample Query Review File: 8. FY19 orders (6103) (ORDER) 6103 records were processed. (0 records had been deleted.)

| Code  | Meaning   | Record C | COPIES | Paid Copi | Piece Co | Paid Piec | # in 2019 | \$ in 2019  |
|-------|-----------|----------|--------|-----------|----------|-----------|-----------|-------------|
| anth  | Anthropo  | 59       | 60     | 43        | 60       | 43        | 42        | \$2,177.85  |
| anth  | Anthrope  | 8        | 8      | 1         | 8        | 1         | 1         | \$23.50     |
| artb  | Art Book  | 101      | 101    | 59        | 101      | 59        | 59        | \$3,163.40  |
| arts  | Art Ser   | 9        | 9      | 0         | 9        | 0         | 0         | \$0.00      |
| biob  | Biology I | 125      | 125    | 81        | 125      | 81        | 81        | \$5,406.92  |
| bios  | Biology   | 4        | 4      | 1         | 4        | 1         | 1         | \$119.21    |
| busb  | Busines   | 400      | 401    | 214       | 401      | 214       | 214       | \$13,441.57 |
| buss  | Busines   | 22       | 23     | 2         | 23       | 2         | 2         | \$177.24    |
| cher  | Chemist   | 53       | 53     | 28        | 53       | 28        | 28        | \$2,920.24  |
| cher  | Chemist   | 2        | 2      | 0         | 2        | 0         | 0         | \$0.00      |
| chilb | Children  | 99       | 99     | 72        | 99       | 72        | 72        | \$832.30    |

Information on records included in query

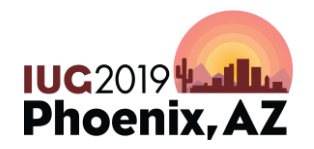

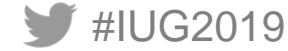

#### **REPORT OPTIONS**

Handy options:

Ο

 $\bigcirc$ 

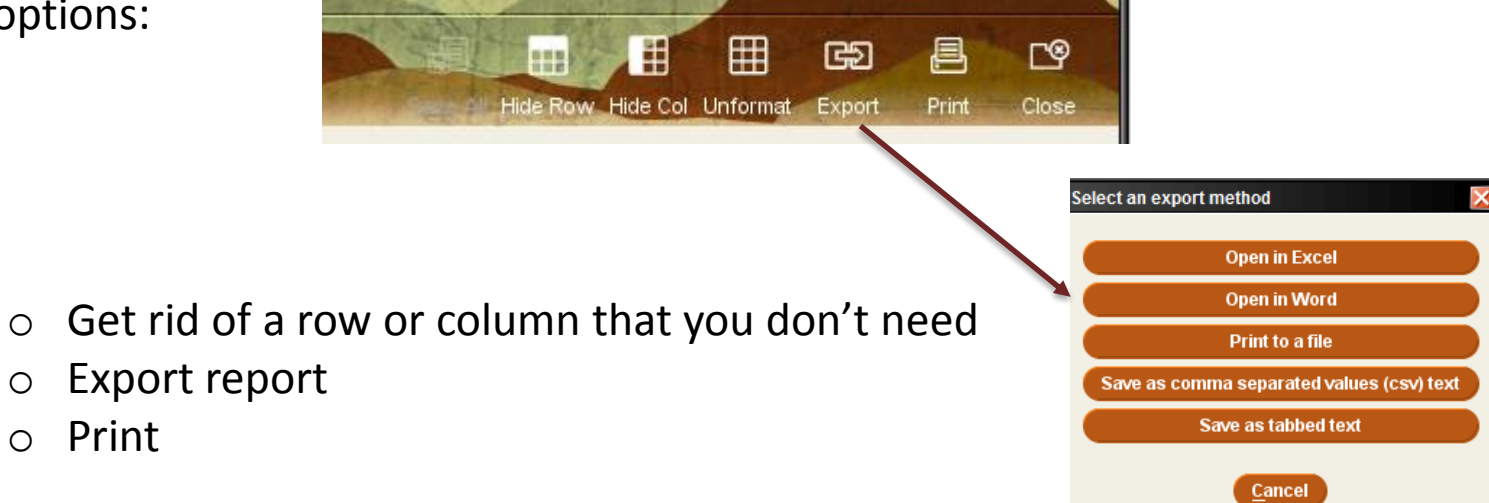

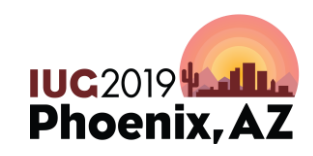

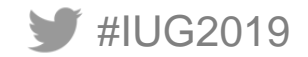

#### **CREATE COMPARISON REPORT**

| Saved Query Name    | e: fy19                                                           |  |
|---------------------|-------------------------------------------------------------------|--|
| Results File Name:  | fy19                                                              |  |
| Review 🔻            | Review file: 8. FY19 orders (6103) (ORDER)                        |  |
| Report On           | Query Type                                                        |  |
| Order 💌             | Field Statistics      Periodic Report      Cross Tab              |  |
| Limit the results   | ts by a time range 🔄 Fastest accumulation Split multi by copies 🔽 |  |
| Base the orders rep | port on  Paid dates  Invoice dates Date Range                     |  |
| O Yearly            | Last Month vs.the Month before                                    |  |
| Quarterly           | O Last Month vs. the Same Month Last Year                         |  |
| Monthly             | Select one Month 04-2019  O Use Fiscal Year                       |  |
| O Day Range         | Compare Two Months 01-2019     2-2019     Use Calendar Year       |  |
| (                   | Save the Query Save as Schedule the Query Run the Query!          |  |
|                     |                                                                   |  |

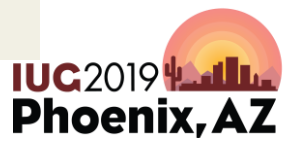

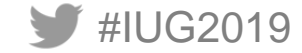

#### SAMPLE COMPARISON REPORT

Kraemer Family Library Report for the fy19 Review File: 8. FY19 orders (6103) (ORDER) 6103 records were processed. (0 records had been deleted.)

| <      |              |              |        |             | Ш           |                  |              |            |              |                  |
|--------|--------------|--------------|--------|-------------|-------------|------------------|--------------|------------|--------------|------------------|
| -<br>- | 1            |              |        |             |             | 1                |              |            |              |                  |
| Code   | Meaning      | Record Count | COPIES | Paid Copies | Piece Count | Paid Piece Count | # 2019-01-01 | \$ 2019-01 | # 2019-02-01 | \$ 2019-02       |
| anthb  | Anthropolog  | 59           | 60     | 29          | 60          | 29               | 10           | \$474.52   | 18           | \$1,278.21       |
| anths  | Anthropolog  | 8            | 8      | 0           | 8           | 0                | 0            | \$0.00     | 0            | \$0.00           |
| artb   | Art Books    | 101          | 101    | 30          | 101         | 30               | 21           | \$1,582.13 | 9            | \$539.76         |
| arts   | Art Ser      | 9            | 9      | 0           | 9           | 0                | 0            | \$0.00     | 0            | \$0.00           |
| biob   | Biology Bool | 125          | 125    | 18          | 125         | 18               | 4            | \$239.03   | 14           | \$684.06         |
| bios   | Biology Ser  | 4            | 4      | 1           | 4           | 1                | 1            | \$119.21   | 0            | \$0.00           |
| busb   | Business Bo  | 400          | 401    | 154         | 401         | 154              | 86           | \$5,226.51 | 68           | \$5,236.56       |
| buss   | Business Se  | 22           | 23     | 1           | 23          | 1                | 0            | \$0.00     | 1            | \$5.91           |
| chemb  | Chemistry B  | 53           | 53     | 10          | 53          | 10               | 8            | \$940.64   | 2            | <b>\$1</b> 53.61 |
| chems  | Chemistry S  | 2            | 2      | 0           | 2           | 0                | 0            | \$0.00     | 0            | \$0.00           |
| chilb  | Children's B | 99           | 99     | 1           | 99          | 1                | 1            | \$15.51    | 0            | \$0.00           |
| comb   | Communica    | 132          | 133    | 37          | 133         | 37               | 24           | \$1,659.45 | 12           | \$888.05         |
| compb  | Comp Sci Bo  | 137          | 137    | 44          | 137         | 44               | 15           | \$723.38   | 29           | \$2,433.41       |

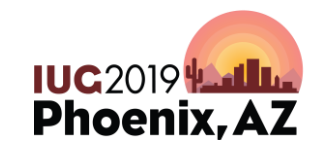

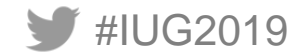

#### **DATE RANGE REPORT**

#IUG2019

| Saved Query Name:   | DATE COMPARISON                                                                 |
|---------------------|---------------------------------------------------------------------------------|
| Results File Name:  | DATE COMPARISON                                                                 |
| Review 🔻            | Review file: 8. FY19 orders (6103) (ORDER)                                      |
| Report On           | Query Type                                                                      |
| Order 💌             | ● Field Statistics ○ Periodic Report ○ Cross Tab                                |
| Limit the results   | by a time range 🔄 Fastest accumulation Split multi by copies 💌                  |
| Base the orders rep | ort on   Paid dates  Invoice dates Date Range                                   |
| O Yearly            | Select one Date Range                                                           |
| O Quarterly         | From 05-01-2019 through 05-01-2019                                              |
| Monthly             | Compare Two Date Ranges                                                         |
| Day Range           | From 01-01-2019 through 1-31-2019 Use Fiscal Year                               |
|                     | From 04-01-2019 through 04-30-2019 Use Calendar Year                            |
| S                   | ave the <u>Query</u> Save as Sche <u>d</u> ule the Query <u>R</u> un the Query! |

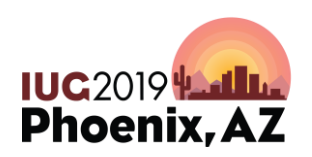

#### **DATE COMPARISON**

#### Kraemer Family Library Report for the DATE COMPARISON Review File: 8. FY19 orders (6103) (ORDER) 6103 records were processed. (0 records had been deleted.)

| <    |           |              |        |             |             | III              |                           |                            |                           |                            |
|------|-----------|--------------|--------|-------------|-------------|------------------|---------------------------|----------------------------|---------------------------|----------------------------|
| -    |           |              |        |             |             |                  |                           | <i>и</i>                   |                           |                            |
| Code | Meaning   | Record Count | COPIES | Paid Copies | Piece Count | Paid Piece Count | # 2019-01-01 - 2019-01-31 | \$ 2019-01-01 - 2019-01-31 | # 2019-04-01 - 2019-04-30 | \$ 2019-04-01 - 2019-04-30 |
| anth | Anthropo  | 59           | 60     | 22          | 60          | 22               | 10                        | \$474.52                   | 12                        | \$387.90                   |
| anth | Anthropo  | 8            | 8      | 0           | 8           | 0                | 0                         | \$0.00                     | C                         | \$0.00                     |
| artb | Art Book  | 101          | 101    | 28          | 101         | 28               | 21                        | \$1,582.13                 | 7                         | \$265.27                   |
| arts | Art Ser   | 9            | 9      | 0           | 9           | 0                | 0                         | \$0.00                     | C                         | \$0.00                     |
| biob | Biology I | 125          | 125    | 57          | 125         | 57               | 4                         | \$239.03                   | 53                        | \$3,840.50                 |
| bios | Biology   | 4            | 4      | 1           | 4           | 1                | 1                         | \$119.21                   | C                         | \$0.00                     |
| busb | Busines   | 400          | 401    | 124         | 401         | 124              | 86                        | \$5,226.51                 | 38                        | \$1,925.45                 |
| buss | Busines   | 22           | 23     | 0           | 23          | 0                | 0                         | \$0.00                     | C                         | \$0.00                     |
| cher | Chemist   | 53           | 53     | 23          | 53          | 23               | 8                         | \$940.64                   | 15                        | \$1,509.06                 |

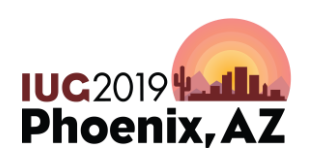

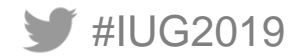

#### DATE RANGE QUERY

| Saved Query Name:                   | FY19                 |                                 |                   |
|-------------------------------------|----------------------|---------------------------------|-------------------|
| Results File Name:                  | FY19                 |                                 |                   |
| Review 💌                            | Review file:         | 8. FY19 orders (6103) (ORDER)   | •                 |
| Report On                           | Query Туре           |                                 | ]                 |
| Order                               | O Field Statistics   | s 💿 Periodic Report 🔘 Cross Tab |                   |
| Fastest accumula                    | ation Split multi by | / copies 🔻                      |                   |
| Periodic Query<br>Choose a date fie | Id RDATE             | ¥                               |                   |
| Time Units                          | Date Range           |                                 |                   |
| Vears Quarters Months               | Choo                 | ose number of periods 10+       | Year              |
| <ul> <li>Days</li> </ul>            |                      |                                 | Use Calendar Year |
| Sa                                  | we the <u>Q</u> uery | Save as Schedule the Query      | Run the Query!    |

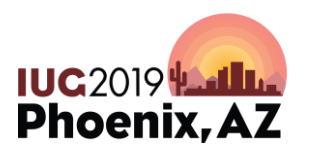

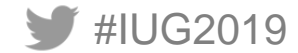

#### Date Range Report

#### Kraemer Family Library

Report for the FY19

Review File: 8. FY19 orders (6103) (ORDER)

6103 records were processed. (0 records had been deleted.)

Periodic: 309 records in range, 4477 before the range, 1028 after the range, and 289 with blank dates.

| <          |       |            |              |           |             |                |                  |            |             |            |         |            |   |   |   |     |   |     |          |
|------------|-------|------------|--------------|-----------|-------------|----------------|------------------|------------|-------------|------------|---------|------------|---|---|---|-----|---|-----|----------|
|            |       |            |              | 0.00015.0 |             | <b>D</b> : 0 ( |                  |            |             | 2019-03-05 | artb    | Art Books  | 7 | 7 | 1 | 1 1 | 1 | 7 7 | \$263.37 |
| Lime       | Code  | Meaning    | Record Count | COPIES    | Paid Copies | Piece Count    | Paid Piece Count | # Payments | \$ Paymen   | 2040.02.05 | a duale | Education  |   |   |   |     |   |     |          |
| 2019-03-01 | hscib | Health Sci | 1            |           | 1           | 1 1            | 1                | 1          | 1 \$89.94   | 2019-03-05 | educb   | Education  | 1 | 1 | 1 |     |   | 1 1 | \$19.98  |
| 2019-03-01 | pubb  | Pub Admir  | 1            | 1         | 1           | 1 1            | 1                | 1          | 1 \$266.06  | 2019-03-05 | englb   | English Bo | 2 | 2 | 1 | 2 1 | 2 | 2 2 | \$88.99  |
|            |       |            |              |           |             |                |                  |            |             | 2019-03-05 | filmb   | Film Books | 3 | 3 | : | 3 : | 3 | 3 3 | \$218.95 |
| Totals:    |       |            |              | 2         | 2           | 2 :            | 2                | 2          | 2 \$356.00  | 2019-03-05 | genb    | General M  | 3 | 3 | : | 3 : | 3 | 3 3 | \$74.97  |
|            |       |            |              |           |             |                |                  |            |             | 2019-03-05 | geogb   | Geography  | 1 | 1 |   |     |   | 1 1 | \$8.96   |
| 2019-03-04 | biob  | Biology Bo | 4            | 1         | 4           | 4              | 1                | 4          | 4 \$116.67  | 2019-03-05 | histb   | History Bo | 2 | 2 | : | 2 3 | 2 | 2 2 | \$79.01  |
| 2019-03-04 | busb  | Business   | 7            | 7         | 7           | 7              | 7                | 7          | 7 \$494.84  | 2019-03-05 | hscib   | Health Sci | 2 | 2 | 1 | 2 3 | 2 | 2 2 | \$214.22 |
| 2019-03-04 | chilb | Children's | 35           | 5 3       | 5 3         | 5 3            | 5 3              | 5 3        | 35 \$439.29 | 2019-03-05 | musb    | Music Boo  | 4 | 4 | 4 | 4   |   | 4 4 | \$243.47 |
| 2019-03-04 | compb | Comp Sci l | 1            | (         | 1           | 1 1            | 1                | 1          | 1 \$47.49   |            |         |            |   |   |   |     |   |     |          |
| 2019-03-04 | crjub | Criminal J | 1            | l         | 1           | 1 ·            | 1                | 1          | 1 \$21.01   |            |         |            |   |   |   |     |   |     |          |

| 2019-03-07 | artb  | Art Books    | 3  | 3  | 3  | 3  | 3  | 3  | \$84.48  |
|------------|-------|--------------|----|----|----|----|----|----|----------|
| 2019-03-07 | biob  | Biology Bo   | 1  | 1  | 1  | 1  | 1  | 1  | \$75.00  |
| 2019-03-07 | englb | English Bo   | 1  | 1  | 1  | 1  | 1  | 1  | \$24.18  |
| 2019-03-07 | histb | History Bo   | 3  | 3  | 3  | 3  | 3  | 3  | \$169.47 |
| 2019-03-07 | milib | Milit Sci Be | 1  | 1  | 1  | 1  | 1  | 1  | \$31.92  |
| 2019-03-07 | physb | Physics B    | 2  | 2  | 2  | 2  | 2  | 2  | \$53.36  |
| 2019-03-07 | refb  | Reference    | 1  | 1  | 1  | 1  | 1  | 1  | \$125.61 |
| 2019-03-07 | state | State Gran   | 14 | 14 | 14 | 14 | 14 | 14 | \$200.66 |
|            |       |              |    |    |    |    |    |    |          |
| Totals:    |       |              | 26 | 26 | 26 | 26 | 26 | 26 | \$764.68 |
|            |       |              |    |    |    |    |    |    |          |

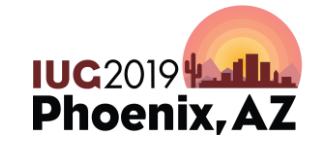

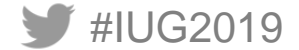

#### LAST YEAR VERSUS YEAR BEFORE

#IUG2019

| Saved Query Name:                                                                 | LAST YEAR VERSUS YEAR BEFORE                                                                                                    |                                              |  |  |  |  |  |  |  |
|-----------------------------------------------------------------------------------|----------------------------------------------------------------------------------------------------|----------------------------------------------|--|--|--|--|--|--|--|
| Results File Name:                                                                | LAST YEAR VERSUS YEAR BEFORE                                                                                                    |                                              |  |  |  |  |  |  |  |
| Review 💌                                                                          | Review file: 4. FY18 and FY19 orders (12644) (BIB                                                                                                    | BLIOGRAPHIC)                                 |  |  |  |  |  |  |  |
| Report On                                                                         | Query Type                                                                                                    |                                              |  |  |  |  |  |  |  |
| Order 💌                                                                           | Field Statistics      Periodic Report      Cross Ta                                                                                                  | ab                                           |  |  |  |  |  |  |  |
| Limit the results                                                                 | by a time range 🔲 Fastest accumulation Split multi b                                                                                                 | y copies 🔻                                   |  |  |  |  |  |  |  |
| Base the orders rep                                                               | ort on ④ Paid dates 🔵 Invoice dates<br>Date Range                                                                                                    | 1                                            |  |  |  |  |  |  |  |
| <ul> <li>Yearly</li> <li>Quarterly</li> <li>Monthly</li> <li>Day Range</li> </ul> | <ul> <li>Last Year vs. the Year Before</li> <li>Select One Year</li> <li>2018 +</li> <li>Select Two Years</li> <li>2017 +</li> <li>2018 +</li> </ul> | Year<br>Use Fiscal Year<br>Use Calendar Year |  |  |  |  |  |  |  |
| S                                                                                 | ave the <u>Query Save as</u> Sche <u>d</u> ule the Query                                                                                             | Run the Query!                               |  |  |  |  |  |  |  |

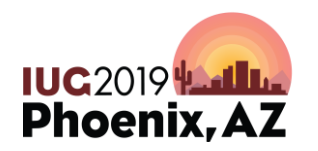

### LAST YEAR VERSUS YEAR BEFORE

#### Kraemer Family Library Report for the LAST YEAR VERSUS YEAR BEFORE Review File: 4. FY18 and FY19 orders (12644) (BIBLIOGRAPHIC) 13682 records were processed. (0 records had been deleted.)

|          |                                                                                                    |                                                                                                    |                                                                                                    |                                                                                                    |                                                                                                    |                                                                                                    |                                                                                                    |                                                                                                    | III                                                                                                    |                                                                                                    |
|----------|----------------------------------------------------------------------------------------------------|----------------------------------------------------------------------------------------------------|----------------------------------------------------------------------------------------------------|----------------------------------------------------------------------------------------------------|----------------------------------------------------------------------------------------------------|----------------------------------------------------------------------------------------------------|----------------------------------------------------------------------------------------------------|----------------------------------------------------------------------------------------------------|----------------------------------------------------------------------------------------------------|----------------------------------------------------------------------------------------------------|
|          |                                                                                                    |                                                                                                    |                                                                                                    |                                                                                                    |                                                                                                    |                                                                                                    |                                                                                                    |                                                                                                    |                                                                                                    |                                                                                                    |
| Meanin   | Record C                                                                                                   | COPIES                                                                                                 | Paid Copi                                                                                                    | Piece Co                                                                                                    | Paid Piec                                                                                                    | # 2017                                                                                                    | \$ 2017                                                                                                    | # 2018                                                                                                    | \$ 2018                                                                                                    | Est. Price                                                                                                    |
| Anthrop  | 162                                                                                                    | 163                                                                                                    | 119                                                                                                    | 163                                                                                                    | 119                                                                                                    | 44                                                                                                    | \$2,500.31                                                                                                    | 75                                                                                                    | \$3,821.84                                                                                                    | \$0.00                                                                                                    |
| Anthrop  | 9                                                                                                    | 9                                                                                                    | 16                                                                                                    | 9                                                                                                    | 16                                                                                                    | 5                                                                                                    | \$610.95                                                                                                    | 11                                                                                                    | \$866.25                                                                                                    | \$0.00                                                                                                    |
| Art Book | 248                                                                                                    | 249                                                                                                    | 186                                                                                                    | 249                                                                                                    | 186                                                                                                    | 66                                                                                                    | \$3,784.19                                                                                                    | 119                                                                                                    | \$5,617.12                                                                                                    | \$0.00                                                                                                    |
| Art Ser  | 12                                                                                                    | 12                                                                                                    | 22                                                                                                    | 12                                                                                                    | 22                                                                                                    | 12                                                                                                    | \$1,672.55                                                                                                    | 10                                                                                                    | \$1,629.49                                                                                                    | \$0.00                                                                                                    |
| Biology  | 268                                                                                                    | 268                                                                                                    | 173                                                                                                    | 268                                                                                                    | 173                                                                                                    | 68                                                                                                    | \$4,898.37                                                                                                    | 105                                                                                                    | \$7,765.78                                                                                                    | \$0.00                                                                                                    |
| Biology  | 4                                                                                                    | 4                                                                                                    | 8                                                                                                    | 4                                                                                                    | 8                                                                                                    | 4                                                                                                    | \$4,184.33                                                                                                    | 4                                                                                                    | \$4,469.77                                                                                                    | \$0.00                                                                                                    |
| Busines  | 626                                                                                                    | 627                                                                                                    | 393                                                                                                    | 627                                                                                                    | 393                                                                                                    | 15                                                                                                    | \$2,328.49                                                                                                    | 377                                                                                                    | \$22,004.92                                                                                                    | \$0.00                                                                                                    |
| Busines  | 4                                                                                                    | 4                                                                                                    | 0                                                                                                    | 4                                                                                                    | 0                                                                                                    | 0                                                                                                    | \$0.00                                                                                                    | 0                                                                                                    | \$0.00                                                                                                    | \$0.00                                                                                                    |
| Busines  | 26                                                                                                    | 27                                                                                                    | 46                                                                                                    | 27                                                                                                    | 46                                                                                                    | 21                                                                                                    | \$6,951.12                                                                                                    | 24                                                                                                    | \$7,399.31                                                                                                    | \$0.00                                                                                                    |
| Chemis   | 116                                                                                                    | 116                                                                                                    | 73                                                                                                    | 116                                                                                                    | 73                                                                                                    | 48                                                                                                    | \$5,968.62                                                                                                    | 25                                                                                                    | \$2,254.04                                                                                                    | \$150.00                                                                                                    |
|          | Meanin<br>Anthrop<br>Anthrop<br>Art Book<br>Art Ser<br>Biology<br>Biology<br>Busines<br>Busines<br>Busines | MeaninRecord CAnthrop162Anthrop248Art Bool248Art Ser12Biology268Biology626Busines626Busines26Chemis116 | MeaninRecord CCOPIESAnthrop162163Anthrop99Art Bool248249Art Ser1212Biology268268Biology44Busines626627Busines2627Chemis116116 | MeaninRecord CCOPIE SPaid CopiAnthrop162163119Anthrop9916Anthrop248249186Art Bool248249186Art Ser121222Biology268268173Biology626627393Busines62662746Busines11611673 | MeaninRecord CCOPIESPaid CopiPiece CoAnthrop162163119163Anthrop99169Art Bool248249186249Art Ser12122212Biology268268173268Biology4484Busines626627393627Busines26274627Chemis11611673116 | MeaninRecord CCOPIE SPaid CopiPiece CoPaid PiecAnthrop162163119163119Anthrop9916916Art Bool248249186249186Art Ser11212221222Biology268268173268173Biology44848Busines626627393627393Busines2627462746Chemis1161167311673 | Meanin         Record C         COPIES         Paid Copi         Piece Co         Paid Piec         # 2017           Anthrop         162         163         119         163         119         44           Anthrop         9         9         166         9         166         55           Art Bool         248         249         186         249         186         666           Art Ser         112         112         222         112         222         122         122           Biology         268         268         173         268         173         688           Biology         4         4         8         4         8         4           Busines         626         627         393         627         393         15           Busines         26         27         46         27         46         21           Chemis         116         116         73         116         73         48 | Meanin<br>Anthrop         Record C         COPIES         Paid Copi         Piece Co         Paid Piec         # 2017         \$ 2017           Anthrop         162         163         119         163         119         44         \$2,500.31           Anthrop         9         9         166         119         163         119         44         \$2,500.31           Anthrop         9         9         166         9         166         \$3,784.19           Art Bool         248         249         186         249         186         666         \$3,784.19           Art Ser         112         112         222         112         222         122         \$1,672.55           Biology         268         268         173         268         173         68         \$4,898.37           Biology         268         268         173         268         173         68         \$4,184.33           Busines         626         627         393         627         393         15         \$2,328.49           Busines         24         4         0         4         0         0         \$0.00           Busines         26 | Meanin         Record C         COPIE S         Paid Copi         Piece Co         Paid Piec         # 2017         \$ 2017         # 2018           Anthrop         162         163         119         163         119         44         \$2,500.31         75           Anthrop         9         9         166         9         166         \$ 610.95         111           Art Bool         248         249         186         249         186         666         \$ 3,784.19         119           Art Ser         112         112         222         12         212         \$ 1,672.55         100           Biology         268         268         173         268         173         68         \$ 4,898.37         105           Biology         4         4         8         4         8         4         \$ 3,784.19         105           Biology         268         268         173         268         173         68         \$ 4,898.37         105           Busines         626         627         393         627         393         15         \$ 2,328.49         377           Busines         26         27         46 | Meanin         Record C         COPIE S         Paid Copi         Piece Co         Paid Piec         # 2017         \$ 2017         # 2018         \$ 2018           Anthrop         162         163         119         163         119         44         \$2,500.31         75         \$ 3,821.84           Anthrop         9         9         16         9         16         5         \$610.95         11         \$866.25           Art Book         248         249         186         249         186         66         \$3,784.19         119         \$5,617.12           Art Ser         12         12         22         12         222         12         \$1,672.55         100         \$1,629.49           Biology         268         268         173         268         173         68         \$4,898.37         105         \$7,765.78           Biology         4         4         8         4         8         4         \$4,469.77           Busines         626         627         393         627         393         15         \$2,328.49         377         \$22,004.92           Busines         26         27         46         27 |

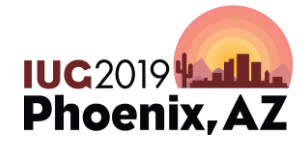

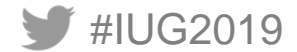

#### **QUARTERLY REPORT**

#IUG2019

| Saved Query Name:<br>Results File Name:                                                                                               | Quarterly<br>Quarterly                                                                                   |                                                                                                    | •                 |                                                                  |
|----------------------------------------------------------------------------------------------------|----------------------------------------------------------------------------------------------------|----------------------------------------------------------------------------------------------------|-------------------|------------------------------------------------------------------|
| Review<br>Report On<br>Order<br>Fastest accumula<br>Periodic Query<br>Choose a date file<br>Time Units<br>Years<br>Quarters<br>Months | Review file:<br>Query Type<br>Field Statistic:<br>ation Split multi by<br>Id RDATE<br>Date Range<br>Choo | 8. FY19 orders (6103) (ORDER)<br>s • Periodic Report • Cross Tab<br>r copies •<br>see number of periods 2 ÷<br>Starting Quarter 102019 ÷ | Year              | Choose starting quarter<br>and number of quarters<br>to include. |
| O Days                                                                                                    | ave the <u>Q</u> uery                                                                                    | Save as Schedule the Query                                                                                                    | Use Calendar Year |                                                                  |

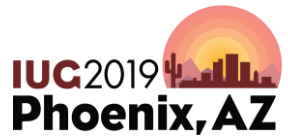

#### **QUARTERLY REPORT**

Kraemer Family Library

Report for the Quarterly

Review File: 8. FY19 orders (6103) (ORDER)

6103 records were processed. (0 records had been deleted.)

Periodic: 2939 records in range, 2875 before the range, 0 after the range, and 289 with blank dates.

| <      |       |                 | 1111     |        |             |             |                  |            |             |
|--------|-------|-----------------|----------|--------|-------------|-------------|------------------|------------|-------------|
|        |       |                 |          |        |             |             |                  |            |             |
| Time   | Code  | Meaning         | Record C | COPIES | Paid Copies | Piece Count | Paid Piece Count | # Payments | \$ Paymen   |
| 1Q2019 | anthb | Anthropology B  | 30       | 31     | 31          | 31          | 31               | 30         | \$1,789.95  |
| 1Q2019 | artb  | Art Books       | 52       | 52     | 52          | 52          | 52               | 52         | \$2,898.13  |
| 1Q2019 | biob  | Biology Books   | 28       | 28     | 28          | 28          | 28               | 28         | \$1,566.42  |
| 1Q2019 | busb  | Business Book   | 176      | 176    | 176         | 176         | 176              | 176        | \$11,516.12 |
| 1Q2019 | chemb | Chemistry Bool  | 13       | 13     | 13          | 13          | 13               | 13         | \$1,411.18  |
| 1Q2019 | chilb | Children's Bool | 38       | 38     | 38          | 38          | 38               | 38         | \$472.62    |
| 1Q2019 | comb  | Communicatior   | 37       | 38     | 38          | 38          | 38               | 37         | \$2,565.46  |
| 1Q2019 | compb | Comp Sci Book   | 50       | 50     | 52          | 50          | 52               | 52         | \$3,459.57  |
| 1Q2019 | crjub | Criminal Just B | 36       | 36     | 36          | 36          | 36               | 36         | \$1,743.63  |
|        |       |                 |          | i      | 1           | 1           | 1                | 1          |             |
|        |       |                 |          |        |             |             |                  |            |             |
| 2Q2019 | anthb | Anthropology B  | 13       | 2 12   | 12          | 2 12        | 12               | 12         | \$387.90    |
| 2Q2019 | artb  | Art Books       | 1        | 7 7    | 7           | / 7         | 7                | 7          | \$265.27    |
| 2Q2019 | biob  | Biology Books   | 53       | 3 53   | 53          | 53          | 53               | 53         | \$3,840.50  |
| 2Q2019 | busb  | Business Book   | 3        | 8 38   | 38          | 38          | 38               | 38         | \$1,925.45  |
| 2Q2019 | chemb | Chemistry Bool  | 1        | 5 15   | 15          | i 15        | 15               | 15         | \$1,509.06  |
| 2Q2019 | chilb | Children's Book | : 34     | 4 34   | 34          | 4 34        | 34               | 34         | \$359.68    |
| 2Q2019 | comb  | Communication   | 3        | 5 35   | 35          | i 35        | 35               | 35         | \$2,572.62  |
| 2Q2019 | compb | Comp Sci Book   | 2        | 3 23   | 23          | 23          | 23               | 23         | \$1,707.20  |

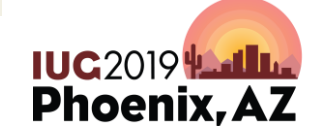

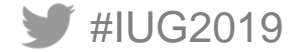

# THANK YOU!!

### **QUESTIONS?**

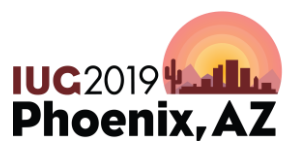

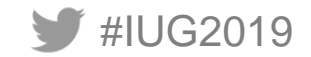